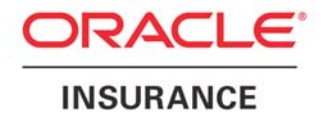

**Oracle Insurance** 

# Insbridge Rating and Underwriting

# SoftRater for WebSphere Installation Guide

Release 4.0.1

August 2010

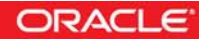

Copyright © 2005, 2010, Oracle and/or its affiliates. All rights reserved.

Oracle Insurance Insbridge Rating and Underwriting SoftRater for WebSphere Installation Guide

Release 4.0.1

Part # E18499-01

Library # E18517-01

August 2010

Primary Authors: Mary Elizabeth Wiger

This software and related documentation are provided under a license agreement containing restrictions on use and disclosure and are protected by intellectual property laws. Except as expressly permitted in your license agreement or allowed by law, you may not use, copy, reproduce, translate, broadcast, modify, license, transmit, distribute, exhibit, perform, publish, or display any part, in any form, or by any means. Reverse engineering, disassembly, or decompilation of this software, unless required by law for interoperability, is prohibited.

The information contained herein is subject to change without notice and is not warranted to be error-free. If you find any errors, please report them to us in writing.

If this software or related documentation is delivered to the U.S. Government or anyone licensing it on behalf of the U.S. Government, the following notice is applicable:

#### **U.S. GOVERNMENT RIGHTS**

Programs, software, databases, and related documentation and technical data delivered to U.S. Government customers are "commercial computer software" or "commercial technical data" pursuant to the applicable Federal Acquisition Regulation and agency-specific supplemental regulations. As such, the use, duplication, disclosure, modification, and adaptation shall be subject to the restrictions and license terms set forth in the applicable Government contract, and, to the extent applicable by the terms of the Government contract, the additional rights set forth in FAR 52.227-19, Commercial Computer Software License (December 2007). Oracle USA, Inc., 500 Oracle Parkway, Redwood City, CA 94065.

This software is developed for general use in a variety of information management applications. It is not developed or intended for use in any inherently dangerous applications, including applications which may create a risk of personal injury. If you use this software in dangerous applications, then you shall be responsible to take all appropriate fail-safe, backup, redundancy, and other measures to ensure the safe use of this software. Oracle Corporation and its affiliates disclaim any liability for any damages caused by use of this software in dangerous applications.

Oracle is a registered trademark of Oracle Corporation and/or its affiliates. Other names may be trademarks of their respective owners.

This software and documentation may provide access to or information on content, products, and services from third parties. Oracle Corporation and its affiliates are not responsible for and expressly disclaim all warranties of any kind with respect to third-party content, products, and services. Oracle Corporation and its affiliates will not be responsible for any loss, costs, or damages incurred due to your access to or use of third-party content, products, or services.

Where an Oracle offering includes third party content or software, we may be required to include related notices. For information on third party notices and the software and related documentation in connection with which they need to be included, please contact the attorney from the Development and Strategic Initiatives Legal Group that supports the development team for the Oracle offering. Contact information can be found on the Attorney Contact Chart.

The information contained in this document is for informational sharing purposes only and should be considered in your capacity as a customer advisory board member or pursuant to your beta trial agreement only. It is not a commitment to deliver any material, code, or functionality, and should not be relied upon in making purchasing decisions. The development, release, and timing of any features or functionality described in this document remains at the sole discretion of Oracle.

This document in any form, software or printed matter, contains proprietary information that is the exclusive property of Oracle. Your access to and use of this confidential material is subject to the terms and conditions of your Oracle Software License and Service Agreement, which has been executed and with which you agree to comply. This document and information contained herein may not be disclosed, copied, reproduced, or distributed to anyone outside Oracle without prior written consent of Oracle. This document is not part of your license agreement nor can it be incorporated into any contractual agreement with Oracle or its subsidiaries or affiliates.

# CONTENTS

|           | PREFACE                                            | V          |
|-----------|----------------------------------------------------|------------|
|           | Audience                                           | v          |
|           | Related Documents                                  | v          |
|           | Conventions                                        | v          |
|           | System Requirements                                | vi         |
|           | E-Delivery                                         | vi         |
|           | Manual History                                     | vi         |
| CHAPTER 1 |                                                    |            |
|           | SYSTEM REQUIREMENTS                                | 8          |
|           | IBM WebSphere 6.1                                  | 8          |
|           | Locating the Configuration Files                   | 8          |
| CHAPTER 2 |                                                    |            |
|           | INSTALLATION PROCEDURES                            | 9          |
|           | Create INSBRIDGE_APP_DIR in Name Space Bindings    | 9          |
|           | Create an Insbridge Shared Library for DB2         | 11         |
|           | Installing the EAR File                            | 12         |
|           | On the WebSphere Application Server                | 15         |
|           | Assigning the Shared Insbridge Libraries           | 15         |
| CHAPTER 3 |                                                    |            |
|           | CREATING A SOFTRATER DATABASE                      | 17         |
|           | Microsoft SQL Server                               | 17         |
|           | ORACLE                                             | 17         |
|           | IBM DB2                                            |            |
| CHAPTER 4 |                                                    |            |
|           | SETTING UP INSBRIDGE.NET.SOFTRATER.XML CONFIG FILE | 19         |
| CHAPTER 5 |                                                    |            |
|           | MANAGING SOFTRATER FOR WEBSPHERE                   |            |
|           | SoftRater Server Web                               |            |
|           | Update SOAP Services Configuration                 | 21         |
| CHAPTER 6 |                                                    |            |
|           | ACCESSING THE APPLICATION                          | 23         |
| CHAPTER 7 |                                                    | <b>J</b> 4 |
|           |                                                    | 24         |

| CHAPTER 8 |                                       |    |
|-----------|---------------------------------------|----|
|           | UPGRADING THE APPLICATION             |    |
|           | UPGRADE NOTICE                        | 25 |
|           | Upgrading from a Previous Release     | 26 |
| SUPPORT   |                                       |    |
|           | CONTACTING SUPPORT                    | 27 |
|           | TTY Access to Oracle Support Services | 27 |
| INDEX     |                                       |    |
|           | INDEX                                 |    |

# LIST OF FIGURES

| FIGURE 1 CHANGING SCOPE TO SERVER           | 9  |
|---------------------------------------------|----|
| FIGURE 2 CREATING A NEW NAME SPACE          | 10 |
| FIGURE 3 CREATE NAME SPACE BINDING          | 10 |
| FIGURE 4 CREATING A SHARED LIBRARY          | 11 |
| FIGURE 5 CREATING DB2 LIBRARY               | 11 |
| FIGURE 6 INSTALLING THE EAR FILE            | 12 |
| FIGURE 7 PROVIDING OPTIONS                  | 13 |
| FIGURE 8 MAPPING TO APPLICATION SERVERS     | 14 |
| FIGURE 9 SUMMARY                            | 14 |
| FIGURE 10 SHARED LIBRARY REFERENCES         | 15 |
| FIGURE 11 ASSIGNING LIBRARY                 | 16 |
| FIGURE 12 SOFTRATER SERVER WEB              | 20 |
| FIGURE 13 UPDATING SOAP SERVICES            | 21 |
| FIGURE 14 UPDATING SOAP ENDPOINT            | 22 |
| FIGURE 15 SOFTRATER FOR WEBSPHERE HOME PAGE | 23 |

# PREFACE

Welcome to the Oracle Insurance Insbridge Rating and Underwriting SoftRater for WebSphere Installation Guide. SoftRater for WebSphere is an EJB application that can be installed on an IBM WebSphere Application Server. SoftRater is the multi-platform rating engine component within the Insbridge Rating and Underwriting System (IBRU) that executes the rating and underwriting instructions as defined by the user in RateManager.

The Insbridge SoftRater Server (IBSS) is the container for all Insbridge web components including the SoftRater Engine. All independent Insbridge components will be contained in the SoftRater Server.

# AUDIENCE

This guide is intended for technical personal, such as installers, system administrators and others tasked with configuring SoftRater that would be involved in the maintenance and operation of SoftRater or RateManager. The audience for this guide should have a thorough knowledge of WebSphere.

# **RELATED DOCUMENTS**

For more information, refer to the following Oracle resources:

- The Oracle Insurance Insbridge Rating and Underwriting Framework Administrator.
- The Oracle Insurance Insbridge Rating and Underwriting SoftRater Server Guide.
- You can view these guides in-line at this address:

http://www.oracle.com/technology/documentation/insurance.html

# **CONVENTIONS**

The following text conventions are used in this document:

| Convention | Description                                                                                                    |
|------------|----------------------------------------------------------------------------------------------------|
| bold       | Boldface type indicates graphical user interface elements associated with an action.                                                   |
| italic     | Italic type indicates book titles, emphasis, or placeholder variables for which you supply particular values.                          |
| monospace  | Monospace type indicates commands within a paragraph, URLs, code in examples, text that appears on the screen, or text that you enter. |

# **SYSTEM REQUIREMENTS**

For minimum operating system and hardware requirements, please see the Hardware Software requirements guide.

# **E-DELIVERY**

The Insbridge Rating and Underwriting (IBRU) System is available as a download from the Oracle E-Delivery system. Downloaded files are zipped. Prior to installation, please make sure the source machine(s) where SoftRater for WebSphere will be loaded has an unzip utility.

An unzip utility for most platforms is available on the E-Delivery download page.

Documentation from E-Delivery is in PDF format. Prior to installation, please make sure the source machine(s) where SoftRater for WebSphere documentation will be loaded has a PDF reader.

Files are downloaded with part numbers as file names. Please make note of the part numbers you have downloaded and the corresponding file name. You may be asked to provide the part numbers or the filename if you contact Oracle Insurance Support.

The SoftRater for WebSphere version 4.0.1 zip file will contain:

- The 4.0.1-insbridge-was-eng Folder, which contains:
  - IBSS\_WS.ear file
    - Insbridge.net.softraterconfig.xml

License files are no longer required.

If you are using Insbridge Framework Administrator and RateManager, SoftRater can be installed any time after the Insbridge Framework Administrator and RateManager have been installed. SoftRater must be installed prior to any users creating packages.

# **Manual History**

| Edition                  | Publication<br>Number | Product<br>Version | Publication Date | Comment         |
|--------------------------|-----------------------|--------------------|------------------|-----------------|
| 1 <sup>st</sup> Edition  | P01-706-01            |                    |                  |                 |
| 2 <sup>nd</sup> Edition  | P01-706-02            | V 3.5              |                  |                 |
| 3 <sup>rd</sup> Edition  | P01-706-03            | V 3.6              | 03/14/2006       | Update 3.6      |
| 4 <sup>th</sup> Edition  | P01-706-04            | V 3.6              | 08/09/2006       | Update logo     |
| 5 <sup>th</sup> Edition  | P01-706-05            | V 3.7              | 10/05/2006       | Update to 3.7   |
| 6 <sup>th</sup> Edition  | P01-706-06            | V 3.8              | 7/19/2007        | Update to 3.8   |
| 7 <sup>th</sup> Edition  | P01-706-07            | V 3.8.3            | 10/19/2007       | Update to 3.8.3 |
| 8 <sup>th</sup> Edition  | P01-706-08            | V 3.8.5            | November 2007    | Update to 3.8.5 |
| 9 <sup>th</sup> Edition  | P01-706-09            | V 3.8.7            | January 2008     | Update to 3.8.7 |
| 10 <sup>th</sup> Edition | P01-706-10            | V 3.8.8            | March 2008       | Update to 3.8.8 |

New editions incorporate any updates issued since the previous edition.

| 11 <sup>th</sup> Edition | P01-706-11 | V 3.9    | May 2008       | Update to 3.9  |
|--------------------------|------------|----------|----------------|----------------|
| 12 <sup>th</sup> Edition | P01-706-12 | V 3.10.0 | September 2008 | Update to 3.10 |
| 13 <sup>th</sup> Edition | P01-706-13 | V 3.11   | December 2008  | Update to 3.11 |
| 14 <sup>th</sup> Edition | P01-706-14 | V 3.12   | July 2009      | Update to 3.12 |
| 15 <sup>th</sup> Edition | P01-706-15 | V 3.13   | November 2009  | Update to 3.13 |
| 16 <sup>th</sup> Edition | P01-706-16 | R 4.0    | April 2010     | Update to 4.0  |
| 17 <sup>th</sup> Edition | P01-706-17 | R 4.0.1  | August         | Update Release |

# **SYSTEM REQUIREMENTS**

# **IBM WEBSPHERE 6.1**

SoftRater for WebSphere has been installed and tested on IBM WebSphere Advanced Server version 6.1.

# LOCATING THE CONFIGURATION FILES

We suggest creating a C:\Insbridge\config folder but you may use any folder name you want and you can place the folder any where you want. This folder will hold the necessary files for the SoftRater for WebSphere installation. Take note of the location and make sure you have created this folder prior to running the installation.

**NOTE:** For the purposes of this guide, the location will be referred to as C:\Insbridge\config.

The SoftRater for WebSphere zip file contains an XML file and an .EAR file inside.

- IBSS\_WS.ear
- Insbridge.net.softraterconfig.xml

Place these files in the C:\Insbridge\config folder. Once you have these files in place, do not move them.

# **INSTALLATION PROCEDURES**

# CREATE INSBRIDGE\_APP\_DIR IN NAME SPACE BINDINGS

SoftRater uses an XML configuration (insbridge.net.softraterconfig.xml) file to store information in the configured rating environments. This file needs to be accessible to the Insbridge Rating and Underwriting SoftRater Server (IBSS) in order to operate. The location to define where the config file is located is stored using a Name Space Binding string in the WebSphere server configuration.

1. To create the INSBRIDGE\_APP\_DIR string, from the WebSphere Admin console, browse to the following location:

Environment → Naming → Name Space Bindings

2. Change the scope to the Server level by selecting it and click Apply.

| Name Space Bindings                                                                                                    |
|----------------------------------------------------------------------------------------------------|
| Name Space Bindings                                                                                                    |
| Name Space Bindings                                                                                                    |
| Use this page to configure a name binding of a constant string value, an enterprise bean, a CORBA<br>CosNaming Naming Context or CORBA leaf node object, or an object that can be looked up by using JNDI. |
| Scope: Cell=cell, Node=node, Server=server1                                                                                                    |
| Scope specifies the level at which the resource definition is visible. For detailed information on what scope is and how it works, <u>see the scope settings help</u>                                      |
| Node=node, Server=server1 💌                                                                                                    |
| All scopes                                                                                                    |
| Node=node New Node=node, Server=server1                                                                                                    |

Figure 1 Changing Scope to Server

3. Once you have changed to the server level, click New.

| ew Name Space Binding<br>Use this wizard to configure                                       | e a new name space binding.                                                      |
|---------------------------------------------------------------------------------------------|----------------------------------------------------------------------------------|
| → Step 1: Specify<br>binding type<br>Step 2: Specify<br>basic properties<br>Step 3: Summary | Specify binding type<br>Binding type<br>String<br>C EJB<br>C CORBA<br>C Indirect |
| Next Cancel                                                                                 |                                                                                  |

Figure 2 Creating a New Name Space

4. Select String and then click **Next**.

| N | ew N | ame Space Binding                   |                                                |
|---|------|-------------------------------------|------------------------------------------------|
|   | Use  | this wizard to configur             | re a new name space binding.                   |
|   |      | Step 1: Specify                     | Specify basic properties                       |
|   | →    | Step 2: Specify<br>basic properties | Binding type<br>String<br>* Binding identifier |
|   |      | Step 3: Summary                     |                                                |
|   |      |                                     | * Name in name space                           |
|   |      |                                     | * String value                                 |
|   | F    | Previous Next (                     | Cancel                                         |

Figure 3 Create Name Space Binding

- 5. Create a Name Space Binding and Binding Identifier at the server level called INSBRIDGE\_APP\_DIR. The actual string value is the directory path location where the insbridge config file will be located relative to the WebSphere server.
- 6. Then select **Next** and **Finish**. Save to the master configuration.

# **CREATE AN INSBRIDGE SHARED LIBRARY FOR DB2**

# If you are utilizing a DB2 database, you must create an Insbridge shared library. If you are not using DB2, you can proceed to Installing the EAR file (IBSS\_WS.ear).

The Insbridge SoftRater for WebSphere uses a shared library to contain the DB2 information. The JAR file must be copied to the WebSphere Application Server. The DB2 JAR file should be in your DB2 installation folder java directory. You may also download this file from IBM directly.

To create the shared library from the WebSphere Admin console, browse to the following location:

Environment → Shared Libraries

By default, it should be at the Node scope. Change the scope to Node = node, Server = server1 by selecting it and then click **Apply** so that the screen looks similar to:

#### Shared Libraries

Use this page to define a container-wide shared library that can be used by deployed applications.

```
Scope: Cell=cell, Node=node, Server=server1
```

Scope specifies the level at which the resource definition is visible. For detailed information on what scope is and how it works, <u>see the scope settings help</u>

Node=node, Server=server1 💌

Figure 4 Creating a Shared Library

Click New and fill out the information as shown below.

| General Properties  |                             |                                                                                                    |
|---------------------|-----------------------------|----------------------------------------------------------------------------------------------------|
| Name                | * DB2_JAR_FILE              | The name of the shared library                                                                                                    |
| Description         | DB2 Jar file.               | An optional description for this shared library.                                                                                                    |
| Classpath           | P:VinsbridgeVDB2/db2jcc.jar | A classpath containing this library's jar(s). Classpath<br>entries are separated by using the ENTER key and must no<br>contain path separator characters (such as ',' or '').<br>Classpaths may contain variable (symbolic) names which<br>can be substituted using a variable map. |
| Native Library Path |                             | An optional path to any native libraries (.dll's, .so's)     required by this shared library.                                                                                                    |
| Apply OK Reset C    | Cancel                      |                                                                                                    |

Figure 5 Creating DB2 Library

Click on **OK** and then **Save** to apply the changes to the master configuration.

**NOTE:** The classpath is the location of the Insbridge\DB2\db2jcc.jar file on the WebSphere server. The share directory has to be wherever the drive is located.

# **INSTALLING THE EAR FILE**

- 1. Log on to the Administrative Console ex: http://WAS\_SERVER:9080/admin/.
- 2. Select Application  $\rightarrow$  Install New Application.
- 3. Select the location from where to upload the EAR file (IBSS\_WS.ear) and select Next.

| eparing for the application installation ?                                                        |
|---------------------------------------------------------------------------------------------------|
| Specify the EAR, WAR, JAR, or SAR module to upload and install.                                   |
| Path to the new application                                                                       |
| O Local file system                                                                               |
| Full path<br>C:\Documents and Settil Browse                                                       |
| O Remote file system                                                                              |
| Full path Browse                                                                                  |
| Context root<br>Used only for standalone Web modules (.war files) and SIP modules (.sar<br>files) |
| How do you want to install the application?                                                       |
| O Prompt me only when additional information is required.                                         |
| ullet Show me all installation options and parameters.                                            |
| Next Cancel                                                                                       |

Figure 6 Installing the EAR File

4. Provide Options to suit your environment. We suggest selecting Pre-compile JSP for improved performance.

| ep 1: Select                                                                             | Select installation options                                                                                                    |
|------------------------------------------------------------------------------------------|----------------------------------------------------------------------------------------------------|
| tep 1: Select<br>stallation options<br>Step 2 Map<br>odules to servers<br>Step 3 Summary | Select installation options         Specify the various options that are available to prepare and install your application. <ul> <li>Precompile JavaServer Pages files</li> <li>Directory to install application</li> <li>Distribute application</li> <li>Use Binary Configuration</li> <li>Deploy enterprise beans</li> </ul> Application name       InsBridge.Fwk.APP <ul> <li>Create MBeans for resources</li> <li>Enable class reloading</li> <li>Reload interval in seconds</li> <li>Deploy Web services</li> </ul> Validate Input off/warn/fail       warn <ul> <li>Process embedded configuration</li> </ul> File Permission <ul> <li>Allow all files to be read but not written to</li> <li>Allow all files to be read but not written to</li> <li>Allow HTML and image files to be read by everyone</li> <li>Set file permissions             <ul> <li>.*\.dll=755#.*\.se=755#.*\.sl=755</li> </ul></li></ul> |
|                                                                                          | Application Build ID                                                                                                    |
|                                                                                          | Allow dispatching includes to remote resources                                                                                                    |
|                                                                                          | Allow servicing includes from remote resources                                                                                                    |

Figure 7 Providing Options

5. Click **Next** to continue.

**NOTE:** This screen will only be displayed if you selected "Show all installation options and parameters" on the first screen.

6. Map modules to application servers.

| Step 1 Select                                                                      | Map modules to servers                                                                                                    |                   |                                           |                                                          |  |
|------------------------------------------------------------------------------------|----------------------------------------------------------------------------------------------------|-------------------|-------------------------------------------|----------------------------------------------------------|--|
| installation options<br>Step 2: Map<br>modules to servers<br><u>Step 3</u> Summary | Specify targets such as application servers or clusters of application servers where you want to install the modules that are<br>contained in your application. Modules can be installed on the same application server or dispersed among several applica<br>servers. Also, specify the Web servers as targets that serve as routers for requests to this application. The plug-in configur<br>file (plugin-cfg.xml) for each Web server is generated, based on the applications that are routed through.<br>Clusters and Servers:<br>WebSphere:cell=emasisNode03Cell,node=emasisNode03,server=server1<br>Apply |                   |                                           |                                                          |  |
|                                                                                    | Select                                                                                                    | Module            | URI                                       | Server                                                   |  |
|                                                                                    |                                                                                                    | InsBridgeEJB      | InsBridgeEJB.jar,META-<br>INF/ejb-jar.xml | WebSphere:cell=emasisNode03Cell,node=emasisNode03,serv   |  |
|                                                                                    |                                                                                                    | InsBridge.Fwk.WEB | InsBridge.Fwk.WEB.war,WEB-<br>INF/web.xml | WebSphere:cell=emasisNode03Cell,node=emasisNode03,server |  |
| Previous Next Cano                                                                 | el                                                                                                    |                   |                                           | -                                                        |  |

Figure 8 Mapping to Application Servers

- 7. Map Virtual Hosts.
- 8. Verify your selections on the Summary screen.

Specify options for installing enterprise applications and modules.

|                                         | Summary of installation options                |                                            |
|-----------------------------------------|------------------------------------------------|--------------------------------------------|
| <u>step 2</u> Map<br>modules to servers | Options                                        | Values                                     |
| Step 3: Summary                         | Precompile JavaServer Pages<br>files           | Yes                                        |
|                                         | Directory to install application               |                                            |
|                                         | Distribute application                         | Yes                                        |
|                                         | Use Binary Configuration                       | No                                         |
|                                         | Deploy enterprise beans                        | No                                         |
|                                         | Application name                               | InsBridge.Fwk.APP                          |
|                                         | Create MBeans for resources                    | Yes                                        |
|                                         | Enable class reloading                         | No                                         |
|                                         | Reload interval in seconds                     |                                            |
|                                         | Deploy Web services                            | No                                         |
|                                         | Validate Input off/warn/fail                   | warn                                       |
|                                         | Process embedded configuration                 | Yes                                        |
|                                         | File Permission                                | .*\.dll=755#.*\.so=755#.*\.a=755#.*\.sl=75 |
|                                         | Application Build ID                           | Unknown                                    |
|                                         | Allow dispatching includes to remote resources | No                                         |
|                                         | Allow servicing includes from remote resources | No                                         |
|                                         | Cell/Node/Server                               | Click here                                 |
|                                         | Application Scoped Resources                   | Yes                                        |

# Figure 9 Summary

9. Select **Finish**. After installation, save to the master configuration.

# On the WebSphere Application Server

The location of the SoftRater config file is retrieved from the name space binding string created on page 9. This is the directory location where the SoftRater retrieves the insbridge.net.softraterconfig.xml configuration file.

A default blank insbridge SoftRater config file is located under

\$WAS\_HOME/installedApps/NODENAME/IBSS\_WS.ear/config.

Copy the insbridge.net.softraterconfig.xml file to the INSBRIDGE\_APP\_DIR folder.

There is also an insbridge.net.softraterconfigcache.xml file in this location. You can copy this file as well; however, it is not required.

# Assigning the Shared Insbridge Libraries

- 1. From the WebSphere Admin console, browse to Applications → Enterprise Applications and select Insbridge.Fwk.APP to modify the extended properties.
- 2. At the bottom of the screen select the Shared Library references link to assign the libraries. Select Insbridge.Fwk.App and click Reference shared libraries

Enterprise Applications

#### Enterprise Applications > InsBridge.Fwk.APP > Shared library references

Shared Library Mapping for Modules

Specify shared libraries that the application or individual modules reference. These libraries must be defined in the configuration at the appropriate scope.

| Reference shared libraries |                   |                                       |                  |
|----------------------------|-------------------|---------------------------------------|------------------|
| Select                     | Application       | URI                                   | Shared Libraries |
|                            | InsBridge.Fwk.APP | META-INF/application.xml              |                  |
| Select                     | Module            | URI                                   | Shared Libraries |
|                            | InsBridge.Fwk.WEB | InsBridge.Fwk.WEB.war,WEB-INF/web.xml |                  |

OK Cancel

Figure 10 Shared Library References

- 3. Select **JWLLib** and, if you are running DB2, the DB2\_JAR\_FILE, and add both to right hand side.
- 4. Click OK.

| iterprise Applications                                                                                                    | 2 -                                                    |
|----------------------------------------------------------------------------------------------------|--------------------------------------------------------|
| Enterprise Applications > InsBridge.Fwk.APP > Shared I<br>Map shared libraries to an entire application or per modu<br>Map libraries to the application or module listed | <u>brary references</u> > Shared Library Mapping<br>e. |
| InsBridge.Fwk.APP                                                                                                    |                                                        |
| Select the library in the Available list. Move it to the Sele<br>Available:<br>JWLLib<br>DB2_JAR_FILE<br>New                                                             | <pre>selected:</pre>                                   |
| OK Cancel                                                                                                    |                                                        |

Figure 11 Assigning Library

5. Click **OK** and then save to the master configuration.

**NOTE:** The DB2\_JAR\_FILE will be displayed if you are using a DB2 database. If you are not using a DB2 database, this option will not be available.

The Insbridge SoftRater Server EAR may now be started from the WSAS Administrative Console.

# **CREATING A SOFTRATER DATABASE**

The Insbridge Framework Application container for the SoftRater J2EE EJB contains the JDBC connection drivers that support operational connectivity to the DBMS system listed before. It also contains vendor specific DDLs for the SoftRater operations database schema creation which can be altered by DBA's for setup compliance for varying corporate environments, i.e. TABLESPACE and SCHEMA target definitions.

To obtain Database Definition Language (DDL) scripts for a target DBMS type view the "SoftRater\DDL" subdirectory in the Insbridge IBFA installation directory.

i.e. C:\Program Files\Oracle\IGBU\Insbridge\SoftRater\DDL

Please allow the DBA to review the scripts before attempting to create a SoftRater database schema.

The SoftRater EJB data access system contains all the required JDBC drivers for connectivity to the support DBMS's. TCP/IP connection visibility to the DB Platform is required along with the database server system configured connection PORT for operational use of the SoftRater system. No other supplemental drivers or libraries are needed to establish a connection.

# **IMPORTANT:** It is strongly recommended that any database modification be performed by a qualified database administrator (DBA). The database setup procedures and tasks require the skill set of a database administrator. If you are not a database administrator, please stop. Improper setup may result in unwelcome changes to the database. Please consult with a qualified database administrator before proceeding.

# **Microsoft SQL Server**

## **JDBC Driver Class**

"com.microsoft.jdbc.sqlserver.SQLServerDriver"

#### Supported Versions – 2005 SP/2 and 2008 SP/1

#### **User Account Requirements**

Create Table Create Index Execute on the SoftRater User Defined Stored Procedures

# ORACLE

SoftRater database schema is support by all available ORACLE database platforms.

#### **JDBC Driver Class**

"oracle.jdbc.driver.OracleDriver" Using prefix jdbc:oracle:thin:

# Supported Versions – 10g, 11g

#### **User Account Requirements**

Create Table Create Index Query access to "SYS.OBJ\$"

# **IBM DB2**

SoftRater database schema is supported on all available DB2 database platforms.

#### **JDBC Driver Class**

"com.ibm.db2.jcc.DB2Driver" For Native AS400 – "com.ibm.as400.access.AS400JDBCDriver"

#### Supported Version – 9.1

#### **User Account Requirements**

Create Table Create Index Query access to "SYSIBM.SYSTABLES"

#### **Configuration Settings**

Required

The query dynamics of the SoftRater system requires some modification to Configuration settings. The following Performance Configurations parameters required to the target SoftRater database. Instance Level – ASLHEAPSZ >= 1024

Instance Level – QUERY\_HEAP\_SZ => 10240 Database Level – APPLHEAPSZ >= 1024

Recommended

The query dynamics of the SoftRater system will benefit from the following modification to Configuration settings.

Instance Level – INTRA\_PARRALLEL (Yes) – For Symmetrical Processing Machines (CPU >=2)

Database Level – DFT\_DEGREE (-1) – For Symmetrical Processing Machines (CPU >=2). Allow the optimizer to determine the degree of intra-partition parallelism based on the number of processors and the type of query.

## Native z/OS

Support for IBM DB2 for native z/OS requires a specific set of the DDL scripts. They are labeled in the ddls\db2 directory with the ZOS DB2.ZOS prefix. DBA's should review these scripts, starting with the DB2.ZOS.SETUP.sql file that contains create templates for default; STORAGE GROUP, DATABASE, default TABLESPACE. All other table create scripts can be reviewed, altered and executed in any other to be consistent with chosen database standards.

# SETTING UP INSBRIDGE.NET.SOFTRATER.XML CONFIG FILE

SoftRater requires a single configuration file "insbridge.net.softraterconfig.xml". After the EAR installation, a default setup copy of this file is in the "Insbridge.Fwk.APP" installation subdirectory. Before starting the configuration setup process, copy this default file to the following WebSphere setup folder to the INSBRIDGE\_APP\_DIR. All administrative setup options are saved in this file.

**NOTE:** If the location is either not defined or not configured, then the SoftRater will default to the old legacy location of \$WSAS\_HOME\etc\insbridge folder to look for the configuration file.

The location where the config file resides is defined by the INSBRIDGE\_APP\_DIR as created on page 9. This location can be anywhere on the server as long as the identity of the process running the WebSphere AppServer has access rights to the defined folder.

For added security, after all the SoftRater environments have been configured and tested, the config file can be made read-only. Thereby no modifications can be made from the IBSS interface until the server administrator makes the file writable.

# MANAGING SOFTRATER FOR WEBSPHERE

- All management functions should be performed by the IBSS admin interface available at: <u>http://WAS\_SERVER:PORT/IBSS/</u>
- On a default WebSphere installation, this location will be <a href="http://WAS\_SERVER:9080/IBSS/">http://WAS\_SERVER:9080/IBSS/</a>

**NOTE:** You may have to update the SOAP Services and Application End Point before being able to administer the SoftRater server. Please check with your local WebSphere Administrator to find the correct values required.

• Most of the management functions are self-explanatory but further explanations can be found in the Oracle Insurance Insbridge Rating and Underwriting SoftRater Services (IBSS) guide.

# SoftRater Server Web

At the first screen of the Insbridge SoftRater Server the following will be displayed:

ORACLE' Insurance Insbridge SoftRater Server - WebSphere

Select item to administer @ (http://localhost:9080)

SoftRater Version 3

SoftData Version 1

**SoftLibraries** 

Update SOAP Services Configuration

Update Application End Point

View Logs

<u>Help</u>

Figure 12 SoftRater Server Web

At this page, you can see the SoftRater Server web version, and be able to connect to the SoftRater, Update SOAP Services Configuration, or Update Application End Point. All of these options are discussed below in the Oracle Insurance Insbridge Rating and Underwriting SoftRater Server User Guide (IBSS).

# **Update SOAP Services Configuration**

The following settings will not have to be changed unless under the direction of an experienced WebSphere administrator. These settings should only be changed if using either WebSphere ND or the standard WebSphere install configuration has been modified from the default to suit your environment.

| ORACLE | Insurance Insbridge SoftRater Server - WebSphere |
|--------|--------------------------------------------------|
|        |                                                  |

Edit SOAP Deployment Configuration Settings

Status: Select the Web Services fields to update.

| SoftRater EJB          |                                                   |
|------------------------|---------------------------------------------------|
| JNDIName               | ejb/com/insbridge/softrater/SoftRaterHome         |
| ContextProviderURL     | iiop://localhost:28090                            |
| FullHomeInterfaceName  | com.insbridge.softrater.SoftRaterHome             |
| FullContextFactoryName | com.ibm.websphere.naming.WsnInitialContextFactory |

#### SoftData EJB

| JNDIName               | ejb/com/insbridge/softdata/SoftDataHome           |
|------------------------|---------------------------------------------------|
| ContextProviderURL     | iiop://localhost:28090                            |
| FullHomeInterfaceName  | com.insbridge.softdata.SoftDataHome               |
| FullContextFactoryName | com.ibm.websphere.naming.WsnInitialContextFactory |

| SoftServices Gateway EJB |  |  |  |
|--------------------------|--|--|--|
| JNDIName                 |  |  |  |
| ContextProviderURL       |  |  |  |
| FullHomeInterfaceName    |  |  |  |
| FullContextFactoryName   |  |  |  |

Save Exit

Figure 13 Updating SOAP Services

**IMPORTANT:** Oracle Insurance currently supports WebSphere 6.1 ND. The JNDIName on each cluster node will need to be modified to:

#### clusters/CLUSTERNAME/ejb/insbridge/....

A useful tool for discovering the JNDI Namespaces is available in the \$WSAS\_HOME\bin folder called dumpNameSpace.sh or dumpNameSpace.bat. The utility can be run without any command line arguments to retrieve all the available JNDI name spaces.

# WARNING: If these settings are different from the default WebSphere installation, then you must contact your WebSphere support personnel to provide these settings to you.

#### **Update Application End Point**

Configuration location for changing from the default SOAP endpoint to a custom setting as dictated by the WebSphere configuration. No changes are required unless specified by a WebSphere administrator.

| Edit SOAP Endpoint Configuration Setting |  |
|------------------------------------------|--|
| Status: Update the SOAP Endpoint.        |  |
| SOAP Endpoint http://localhost:9080      |  |
| Save Exit                                |  |
| Figure 14 Updating SOAP Endpoint         |  |

**NOTE:** If this setting is different from the default WebSphere installation, then you must contact your WebSphere support personnel to provide this setting for you.

# **ACCESSING THE APPLICATION**

You may be able to access the application by typing http://<ServerName or IP Address>:9080/IBSS

| 🖉 SoftRater Server (WebSphere) - Windows Internet Explorer                |                  |                        |
|---------------------------------------------------------------------------|------------------|------------------------|
| COO + @ http://YOURSERVER:9080/IBSS/                                      | Live Search      | P •                    |
| Elle Edit Yiew Favorites Iools Help                                       |                  |                        |
| 😭 🏟 🌈 SoftRater Server (WebSphere)                                        | 🔓 • 🖻 · 🖶        | • 📴 Page • 🎯 Tools • » |
| ORACLE' Insurance Insbridge SoftRater Server - WebSphere                  |                  | Version 3.1.0          |
| Select item to administer @ (http://localhost:9080)                       |                  |                        |
| SofRater Version 3                                                        |                  |                        |
| SoftData Version 1                                                        |                  |                        |
| SoftLibraries                                                             |                  |                        |
| Update SOAP Services Configuration                                        |                  |                        |
| Update Application End Point                                              |                  |                        |
| <u>View Logs</u>                                                          |                  |                        |
| Hele                                                                      |                  |                        |
|                                                                           |                  |                        |
|                                                                           |                  |                        |
|                                                                           |                  |                        |
|                                                                           |                  |                        |
|                                                                           |                  |                        |
|                                                                           |                  |                        |
|                                                                           |                  |                        |
|                                                                           |                  |                        |
|                                                                           |                  |                        |
|                                                                           |                  |                        |
| Copyright © 2000,2010, Oracle and/or its affiliates. All rights reserved. |                  |                        |
| Done                                                                      | S Local intranet | 🔍 100% 🔹 💡             |

Figure 15 SoftRater for WebSphere Home Page

**NOTE:** Notice that if you changed the WebSphere default port (9080) during the Server Domain creation, you should change the default application port on the "<u>Update Application End Point</u>" option located in the IBSS main page before accessing the application WebServices and methods.

**NOTE:** The IBSS parameter in the application URL must be capitalized.

# SQL SERVER UPGRADE

If you are utilizing SQL Server and want to keep your current Environment settings, you will need to edit the insbridge.net.softraterconfig.xml file.

- 1. Deploy the new .EAR file.
- Open the insbridge.net.softraterconfig.xml. The insbridge.net.softraterconfig.xml file will be located in the folder you setup when you initially installed SoftRater for WebSphere. For example, C:\Insbridge\config.
- 3. Make a back-up copy of this file.
- 4. In the insbridge.net.softraterconfig.xml file, find this section:

```
<jdbcDriver provider="1" name="SQLSERVER">
```

```
<jdbcDriverClassName>com.microsoft.jdbc.sqlserver.SQLServerDriver</jdbcDriverClassName>
<jdbcUrlPrefix>jdbc:microsoft:sqlserver://</jdbcUrlPrefix>
<jdbcFetchSize>25</jdbcFetchSize>
</jdbcDriver>
```

And replace it with this:

```
<jdbcDriver provider="1" name="SQLSERVER">
<jdbcDriverClassName>com.microsoft.sqlserver.jdbc.SQLServerDriver</jdbcDriverClassName>
<jdbcUrlPrefix>jdbc:sqlserver://</jdbcUrlPrefix>
<jdbcFetchSize>25</jdbcFetchSize>
</jdbcDriver>
```

5. Restart the Application Server.

If you do not need your current environments:

- 1. Copy the existing insbridge.net.softraterconfig.xml and park it in a safe place. This is precautionary.
- 2. Copy the insbridge.net.softraterconfig.xml from the SoftRater for WebSphere 4.0.1 zip file.
- Paste the new file over the current file. The insbridge.net.softraterconfig.xml file will be located in the folder you setup when you initially installed SoftRater for WebSphere. For example, C:\Insbridge\config.

If this is a new installation, you are not required to do any additional steps.

# **UPGRADING THE APPLICATION**

Oracle Insurance Insbridge Rating and Underwriting Release 4.0.1 has been tested and certified on WebSphere 6.0 and 6.1.

# **UPGRADE NOTICE**

This notice is for customers currently running a SoftRater for Java engine release 3.12 or previous. This includes:

- SoftRater for WebLogic
- SoftRater for WebSphere
- SoftRater for JBoss

Necessary updates have been made to the SoftRater for Java engines:

- SoftRater for WebSphere has been updated to SOAP version 1.1.
- SoftRater for WebLogic has been updated to SOAP version 1.2.
- SoftRater for JBoss has been updated to SOAP version 1.2.

These changes mean that the WSDLs for the SoftRater for Java engines have been modified. Updated WSDL documents will need to be incorporated into any client calling application that communicates with SoftRater. If upgrades are done to the SoftRater for Java engines without updating the calling applications, the calling application will fail.

**Please update a test environment prior to deploying to production.** Install the .EAR file in a test environment to obtain the WSDL. Update your calling application and then test again. When testing is complete, you can upgrade your other environments.

**NOTE:** Customers running a Windows only environment, without a Java component, will not be affected.

These updates are for the SoftRater for Java engines only.

# **UPGRADING FROM A PREVIOUS RELEASE**

Upgrading from Oracle Insurance Insbridge Rating and Underwriting **Release 3.12 or previous** to release 4.0.1 will require the previous .EAR and config files to be removed. The new .EAR file can then be deployed and the new config file must be implemented.

WSDLs have been updated in this release. Any application making a call to SoftRater will need to be updated with the new WSDL. If upgrades are done to SoftRater for WebSphere without updating the calling application, the calling application will fail.

#### NOTE: UPGRADE YOUR TEST ENVIRONMENT PRIOR TO PRODUCTION.

- 1. Make a back-up copy of the current config file. The configuration information will need to be reentered in IBSS. The updated config file will not contain this information. This information cannot be directly imported but a copy of the original file may be helpful when re-entering.
- 2. Stop the WebSphere Service.
- 3. Uninstall the old .EAR file.
- 4. Install the new .EAR file. Please see Installing the EAR File
- 5. Remove the old config file.
- 6. Install the new config file. Please see Setting up Insbridge.net.softrater.xml Config File.
- 7. Start the WebSphere Service.
- 8. Enter IBSS. You will need to re-enter the config information. Please see the Insbridge Rating and Underwriting SoftRater Server Guide.
- 9. If necessary, obtain any WSDL information from IBSS and update any calling application.
- 10. Test your configuration and updated calling applications before deploying to production.

**NOTE:** You do not need to do an upgrade if you are running release 3.13.5 or 4.0.

# **CONTACTING SUPPORT**

If you need assistance with an Oracle Insurance Insbridge Rating and Underwriting System product, please log a Service Request using My Oracle Support at <u>https://support.oracle.com/</u>.

Address any additional inquiries to:

Oracle Corporation World Headquarters 500 Oracle Parkway Redwood Shores, CA 94065 U.S.A.

Worldwide Inquiries: Phone: +1.650.506.7000 Fax: +1.650.506.7200 oracle.com

# **TTY ACCESS TO ORACLE SUPPORT SERVICES**

Oracle provides dedicated Text Telephone (TTY) access to Oracle Support Services within the United States of America 24 hours a day, seven days a week. For TTY support, call 800.446.2398.

# INDEX

# \$

\$WSAS\_HOME\etc\insbridge, 19

## Α

Application Servers Mapping, 14

#### В

Bindings Creating, 9

## С

Classpath Insbridge\DB2\db2jcc.jar File, 11 Config File Locating, 8 config/ddl subdirectory, 17 Configuration File insbridge.net.softraterconfig.xml, 15 Configuration Settings DB2, 18 DB2 Modifications, 18 Creating Name Space Binding, 10

## D

Database IBM DB2 Support, 18 MS SQL Support, 17 **ORACLE Support**, 17 SoftRater, 17 Database Definition Language Scripts, 17 DB2 zOS, 18 DB2 Database Configuration Settings, 18 JDBC Driver Class, 18 Recommendations. 18 SoftRater Database Schema, 18 Supported Version, 18 User Account Requirements, 18 DBA, 17 **DBMS**, 17 DDL, 17 DDL scripts zOS on DB2, 18 ddls\db2 Directory, 18 Directory ddls\db2, 18

dumpNameSpace..bat, 22 dumpNameSpace.sh, 22

# Е

EAR Started from WSAS Admin Console, 16 EAR File, 12 Edition Notice, 2 Endpoint *Different from WebSphere*, 22 SOAP, Changing, 22 Extended Properties Modifying, 15

# F

*File* Configuration insbridge.net.softraterconfig.xml, 15 EAR, 12 *Insbridge\DB2\db2jcc.jar File*, 11 Security on Config, 19 SoftRater Config, 15

#### 

IBRU, vi IBSS, v Installing EAR File, 12 Options, 12 Insbridge SoftRater Server, v Insbridge.Fwk.APP, 15 InsBridge.Fwk.APP, 19 insbridge.net.softraterconfig.xml Configuration File, 19 Configuring, 15 INSBRIDGE APP DIR, 9, 10, 19 Folder, 15 Insbridge\DB2\db2jcc.jar File Classpath. 11 Installing IBSS EAR, 12 InsBridge.Fwk.APP, 19

#### J

JAR File WebSphere Application Server, 11 JDBC Connection Drivers, 17

#### L

Library Assigning Shared Libraries, 15 Shared, 11

## Μ

Mapping Modules, 14 Virtual Hosts, 14 Modules Mapping, 14

# Ν

Name Space Binding Creating, 10 Name Space Binding String, 9 Node Scope Shared Library, 11

# 0

Options IBSS EAR, 12 ORACLE SoftRater Database Schema, 17 ORACLE Database JDBC Driver Class, 17 Supported Version, 18 User Account Requirements, 17

## Ρ

Performance Configurations Parameters SoftRater Database, 18 Pre-compile JSP Options', 12

## R

Requirements, 8 DB2 Database, 18 ORACLE Database, 17 SoftRater EJB Data Access System, 17 SQL Server, 17 TCP/IP Connection, 17

# S

Scripts Database Definition Language, 17 Server Web Version SoftRater, 20 Shared Library Creating, 11 SOAP Endpoint, Changing, 22 Endpoint, Default, 22 Services and Admin Endpoint, 20 SoftRater Default Config File, 19 Security on Config File, 19

Server Web Version, 20 Supported Databases, 17, 18 System Requirements, 8 Updating SOAP Endpoint, 20 SoftRater Database, 17 SQL Server JDBC Driver Class, 17 SoftRater Database Schema, 17 Supported Version, 17 User Account Requirements, 17 String Name Space Binding, 9 WebSphere, 9 Subdirectory Installation, 19 Summary Screen, 14 System Requirements WebSphere, 8

#### T.

TCP/IP Connection To DB Platform, 17

## U

Updating SOAP Services, 21

#### V

Virtual Hosts Mapping, 14

#### W

WebSphere Creating String, 9 *Different Endpoint*, 22 Managing SoftRater, 20 System Requirements, 8 Updating SOAP, 21 Viewing in Installation Directory, 17 WebSphere Application Server JAR File, 11 *WebSphere Port 9080*, 23 WSAS Administrative Console, 16

## Х

XML Configuration, 9

## Ζ

z/OS BD2, 18 ZOS DB2.ZOS, 18